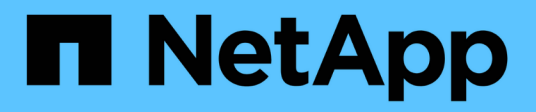

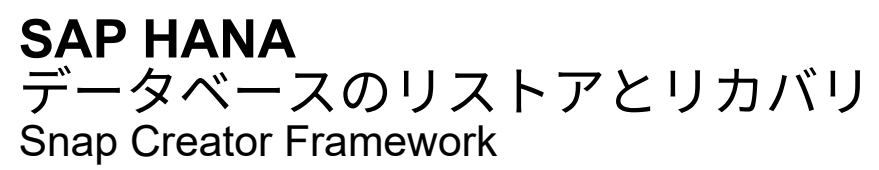

NetApp October 04, 2023

This PDF was generated from https://docs.netapp.com/ja-jp/snap-creator-framework/sap-hanaops/task\_restoring\_and\_recovering\_databases\_from\_primary\_storage.html on October 04, 2023. Always check docs.netapp.com for the latest.

# 目次

| SAP HANA データベースのリストアとリカバリ                                        | 1    |
|------------------------------------------------------------------|------|
| プライマリストレージからのデータベースのリストアとリカバリ・・・・・・・・・・・・・・・・・・・・・・・・・・・・・・・・・・・ | 2    |
| セカンダリストレージからのデータベースのリストアとリカバリ・・・・・・・・・・・・・・・・・・・・・・・・・・・・・・・・・・・ | . 14 |
| リストア後に SnapVault 関係を再開します                                        | . 25 |
| プライマリストレージの障害後のデータベースのリストア・・・・・・・・・・・・・・・・・・・・・・・・・・・・・・・・・・・・   | . 28 |

## SAP HANA データベースのリストアとリカバリ

SAP HANA Studio と Snap Creator を使用して、 SAP HANA データベースのリストアと リカバリを行います。

- 1. SAP HANA Studio での操作:
  - a. SAP HANA システムのリカバリを選択します。
  - b. SAP HANA システムがシャットダウンされます。
  - c. リカバリのタイプを選択します。
  - d. ログのバックアップ先を指定します。
  - e. データバックアップのリストが表示されます
  - f. 外部バックアップ ID を表示するには、バックアップを選択します。
- 2. clustered Data ONTAP のみを実行するストレージシステムの場合:
  - a. 最新のバックアップ以外のバックアップがリストアに使用されている場合にのみ必要です。
  - b. プライマリ・ストレージからの Volume SnapRestore にのみ必要です
  - c. SnapVault 関係を非アクティブ化します
- 3. Snap Creator 内:
  - a. SAP HANA システムの場合は、 [Restore] を選択します。
  - b. プライマリストレージでバックアップを使用できるかどうかに応じて、プライマリストレージまたは セカンダリストレージからリストアを選択します。
  - c. ストレージコントローラ、ボリューム名、および Snapshot コピー名を選択します。Snapshot コピー 名が、以前のバックアップ ID に関連付けられています。
  - d. マルチノード SAP HANA システムの場合、複数のボリュームをリストアする必要があります。
    - i.「\*リストア項目を追加」を選択します。
    - ii. ストレージコントローラ、ボリューム名、および Snapshot コピー名を選択します。

iii. 必要なすべてのボリュームについて、このプロセスを繰り返します。

- e. マルチテナントデータベースコンテナ( MDC )のシングルテナントデータベースシステムの場合 は、システムデータベースとテナントデータベースの両方がリストアされます。
- f. リストアプロセスが開始されます
- g. すべてのボリュームのリストアが終了しました。
- データベースノードで、すべてのデータボリュームをアンマウントしてマウントし、「古い NFS ハンドル」をクリーンアップします。
- 5. SAP HANA Studio での操作:
  - a. バックアップ・リストで [\* 更新]を選択します。
  - b. リカバリに使用できるバックアップを選択します(緑の項目)。
  - c. リカバリプロセスを開始します。
  - d. マルチテナントデータベースコンテナ (MDC)のシングルテナントデータベースシステムの場合

は、最初にシステムデータベースのリカバリプロセスを開始してから、テナントデータベースのリカ バリプロセスを開始します。

e. SAP HANA システムが起動します。

6. (オプション)リストアしたすべてのボリュームの SnapVault 関係を再開します。

この手順は、ストレージシステムで、最新のバックアップ以外のバックアップがリストア に使用されている場合にのみ必要になります。

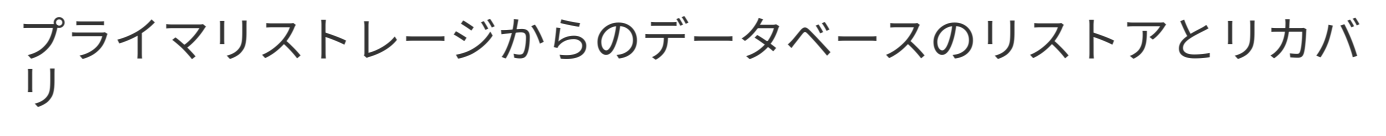

プライマリストレージからデータベースをリストアおよびリカバリできます。

Snap Creator からファイルベースのバックアップコピーをリストアすることはできません。

1. SAP HANA Studio で、 SAP HANA システムの \* リカバリ \* を選択します。

| Cold Navisal | n Prest         | Window main                                                                                                    |               |                |              | trans stores   |                                    |              |                 |                |               |               | - |
|--------------|-----------------|----------------------------------------------------------------------------------------------------|---------------|----------------|--------------|----------------|------------------------------------|--------------|-----------------|----------------|---------------|---------------|---|
| -            |                 |                                                                                                    | 1             |                |              |                |                                    | 1 11         |                 | A.Administrati | er Cetane     | (Ancyr)n Manu |   |
| ystems II    | - 0             | Backup ANA CSYSTEM A                                                                                                    | 44 12         |                |              |                | A A PART                           |              |                 |                |               |               | ï |
| H · m        | 55              | Backup ANA (SYSTE)                                                                                                    | ANA O         |                |              |                |                                    |              |                 |                | Last Locate & | 1641 AV. 🔊    |   |
|              |                 | Overview Contrauton Bar                                                                                                    | Nut Catalog   |                |              |                |                                    |              |                 |                |               |               |   |
| AND OVER     |                 | Contraction and a second second                                                                                                    | 1             |                |              |                | Bathup Defails                     |              |                 |                |               |               |   |
| diffecture.  | 444.5           | state Arritory Line                                                                                                    |               |                |              |                | 0                                  | 13053        | atoptes         |                |               |               |   |
| Conseq       | A47.4           | Add System Active Line                                                                                                    |               | -              | 11000000     |                | Station                            | Seco         | 10M             |                |               |               |   |
| F D Cottant  |                 | and the state of the state of t | Dyration      | 1404           | Beinip type  | Destandor Type | Berrig Type                        | Data i       | active.         |                |               |               |   |
| C Provisione | II Almer        | II Administration<br>System Explication                                                                                                    |               | 4 79 68        | Parts Barbon | Tablebut       | Destination Type                   | Shaps        | Net 1           |                |               |               |   |
| • Detury     | System          |                                                                                                    |               | 4 10.00        | Data Bartine | Castonet       | Statut                             | Mar 25       | 2014 5 38 50 4  | UI (Americal)  | IN: AND IN IT |               |   |
|              | Open 5          | acurty .                                                                                                    | 00% 00m 14#   | 1.00 08        | Data Barbun  | Snatstat       | Peoples                            | Mar 25       | 2014 5 40 02    | W (Americal)   | IS ANDRIAS    |               |   |
|              | @wox 6          | Beck Up<br>Shirage Snapimet                                                                                                    |               | 4.57 GB        | Data Backup  | Snapshot       | Duration                           | 00e-00       | m 12s           |                | 1923          |               |   |
|              | Shisp           |                                                                                                    |               | 434.08         | Data Backse  | ShapeNet       | 524                                | 4.76 0       | 0               |                |               |               |   |
|              | Colonia Colonia | D                                                                                                    | 008 00m 12s   | 4.32 08        | Data Backup  | Snapshet       | Throughput n.a.                    |              |                 |                |               |               |   |
|              | Ma Transp       | Transport Management     Open Meeting Overview                                                                                                    |               | 4 89 08        | Data Bachup  | Snapstet       | Additional Uniformatical Stational |              | Alth hury 2     | 1400201330043  | -             | -             | ŝ |
|              | @ UNOS          |                                                                                                    |               | 487.08         | Outa Bachup  | Snapshot       |                                    |              |                 |                |               |               | l |
|              | Cpent           |                                                                                                    |               | 434.08         | Data Backup  | Shapanit       |                                    |              |                 |                |               |               | ŝ |
|              | - spece         | approval contraining                                                                                                    | 008.00m 12s   | 432.08         | Data Bachup  | Snapshot.      |                                    |              |                 |                |               |               | j |
|              | in met.         |                                                                                                    | 008 00m 12s   | 4.85 0.8       | Data Baituar | Snapehot       | Lacable                            | thanw.       | tata/WiA/Hintoo | 001/           |               | 1             | ŝ |
|              | E 540.          |                                                                                                    | (00h (00m 12h | 4.85 (58       | Data Backup  | Snapshot.      |                                    |              |                 |                |               |               |   |
|              | Restar          | Restart.                                                                                                    |               | 4.70 (38       | Data Bachop  | Snapshut       | Heat A                             | Selvice      | 501             | Name           | Source Typ    | × £80         |   |
|              | 40.00           | 19492                                                                                                    | 009-00m 12s   | 435.08         | Data Bachup  | Snipenet.      | sisherar08.                        | indexative   | 258 14 649      | NB00012        | eliume :      | Backup-ANA    | 1 |
|              | * Denera        | Dewn                                                                                                    | 008-00H 548   | 3.67 G8        | Data Balikap | Shapshit       | Ushara/09                          | index bernet | 258.26 449      | NB00011        | HOUTH .       | Backip-ANA    | l |
|              | 4) Pater        | e 19                                                                                                    |               |                |              |                | Citymen08                          | namesever    | 78.37 1/8       | h:800001       | wourse        | BACKUP ANA    | 1 |
|              | 1125522         |                                                                                                    |               |                |              |                | Historace.                         | statisticase | HI 1.87 CO      | NB00004        | source :      | Bachup Alla   | 1 |
|              | relot           |                                                                                                    |               |                |              |                |                                    |              |                 |                |               | 2 * 1         | i |
|              | 18 SQL 0        | sheite                                                                                                    |               |                |              |                |                                    |              |                 |                |               |               |   |
|              | all find to     | dia .                                                                                                    |               |                |              |                |                                    |              |                 |                |               |               |   |
|              |                 | a antis                                                                                                    | any -         |                |              |                |                                    |              |                 |                |               |               |   |
|              | Frahad          | Properties Advices                                                                                                    |               | # aciption ANA |              |                |                                    |              |                 |                |               |               |   |

SAP HANA システムがシャットダウンします。

2. リカバリ・タイプを選択して'[\*次へ\*]をクリックします

(i)

|                                                 | Recovery of System ANA (on Schanar08)   | ×           |
|-------------------------------------------------|-----------------------------------------|-------------|
| pecify Recovery Type                            |                                         |             |
| Select a recovery type.                         |                                         |             |
|                                                 |                                         |             |
| <ul> <li>Recover the database to its</li> </ul> | s most recent state                     |             |
| O Recover the database to th                    | ne following point in time <sup>9</sup> |             |
| Date: 2014-02                                   | 3-20 Time 03:28:17                      |             |
| Salart Time Tone UCLICA                         | 2.000 Provide Direct Time.              | [0]         |
| A Destruction of the Comment                    | 2. Mar - Manne Magnight, Finne          | 14          |
| 1 - System time used (GM                        | 1) 2014-03-20 10/28 17                  |             |
| O Recover Database to a Sp                      | ecific Data Backup                      |             |
|                                                 |                                         |             |
|                                                 |                                         | Advanced >> |
|                                                 |                                         |             |
|                                                 |                                         |             |
|                                                 |                                         |             |
|                                                 |                                         |             |
|                                                 |                                         |             |
|                                                 |                                         |             |
|                                                 |                                         |             |
|                                                 |                                         |             |
|                                                 |                                         |             |
|                                                 |                                         |             |
|                                                 |                                         |             |
|                                                 |                                         |             |
|                                                 |                                         |             |

3. ログのバックアップ先を指定して、 [次へ]をクリックします。

| 1                                                | Recovery of System ANA (on cishanar08)                                                                                                    |                                |
|--------------------------------------------------|----------------------------------------------------------------------------------------------------|--------------------------------|
| ocate Log B                                      | ackups                                                                                                    |                                |
| Specify locati                                   | on(s) of log backup files to be used to recover the database.                                                                                                    |                                |
| Even if no                                       | log backups were created, a location is still needed to read data that will be used                                                                                                    | for recovery.                  |
| Recovery of I                                    | .og Backups                                                                                                    |                                |
| If the log bac<br>location. If y<br>the log back | kups were written to the file system and subsequently moved, you need to specify<br>ou do not specify an alternative location for the log backups, the system uses the l<br>ups were first saved. The directory specified will be searched recursively. | their current<br>ocation where |
| Locations:                                       |                                                                                                    | Add                            |
|                                                  | /usr/sap/ANA/HDB42/backup/log                                                                                                    | Remove All                     |
|                                                  |                                                                                                    | Remove                         |
|                                                  |                                                                                                    |                                |
|                                                  |                                                                                                    |                                |
|                                                  |                                                                                                    |                                |
|                                                  |                                                                                                    |                                |
|                                                  |                                                                                                    |                                |
|                                                  |                                                                                                    |                                |
|                                                  |                                                                                                    |                                |
|                                                  |                                                                                                    |                                |
|                                                  |                                                                                                    |                                |
|                                                  |                                                                                                    |                                |
|                                                  | R                                                                                                    |                                |
|                                                  | R                                                                                                    |                                |
|                                                  | R                                                                                                    |                                |

表示される使用可能なバックアップのリストは、バックアップカタログの内容によって異なります。

<sup>4.</sup> 必要なバックアップを選択し、外部バックアップ ID を記録します。

| ā                                                                                               |                                                                      | Recover                              | rry of System ANA "Ian cishanar08" 🛛 🔍 🛪                                                |
|-------------------------------------------------------------------------------------------------|----------------------------------------------------------------------|--------------------------------------|-----------------------------------------------------------------------------------------|
| Select Backup                                                                                   |                                                                      |                                      |                                                                                         |
| O To recover this snaps!                                                                        | hot, it must be available in                                         | the data area                        |                                                                                         |
| Selected Point in Time<br>Database will be recover<br>Backups<br>The overview shows back        | ed to its most recent stat<br>kups that were recorded in             | e.<br>In the backup catalog          | g as successful. The backup at the fop is estimated to have the shortest recovery time. |
| Start Time                                                                                      | Location                                                             | Backup Prefix                        | x Available                                                                             |
| 2014-03-20 02-39 47                                                                             | mangidata/A265                                                       | SMAPSHOT                             | *                                                                                       |
| 2014-03-20 01:39:47                                                                             | manaldata/ANA                                                        | SNAPSHOT                             | 0                                                                                       |
| 2014-03-20 00:39:47                                                                             | /hana/data/ANA                                                       | SNAPSHOT                             | 0                                                                                       |
| 2014-03-19 23:39:47                                                                             | /hana/data/ANA                                                       | SNAPSHOT                             | 0                                                                                       |
| 2014-03-19-22:39:47                                                                             | /hana/data/ANA                                                       | SNAPSHOT                             | 0                                                                                       |
| 2014-03-19 21 39:47                                                                             | /hana/data/ANA                                                       | SNAPSHOT                             | 0                                                                                       |
| 2014-03-19 20:39:47                                                                             | /hana/data/ANA                                                       | SNAPSHOT                             | 0                                                                                       |
| Details of Selected He<br>Start Time 020<br>Size 4<br>Backup Name 07<br>Atternative Location 07 | m<br>14-03-20 02:39:47 Destir<br>78 GB Backi<br>ana/data/ANASNAPSH01 | ration Type: SNAPS<br>ip ID: 1395308 | Reffesh Show More<br>SHOT<br>External Backup ID: Backup-ANA-hourly_20140320103943       |
| 0                                                                                               |                                                                      |                                      | < Back Set 2 Cancel Street                                                              |

5. SnapVault 関係を非アクティブ化します。

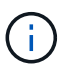

この手順は clustered Data ONTAP でのみ必要です。

SnapVault のベースの Snapshot コピーとして現在使用されている Snapshot コピーよりも古い Snapshot コピーをリストアする必要がある場合は、まず clustered Data ONTAP で SnapVault 関係を非アクティブ 化する必要があります。そのためには、バックアップクラスタコンソールで次のコマンドを実行します。

hana::> snapmirror quiesce -destination-path hana2b:backup\_hana\_data
Operation succeeded: snapmirror quiesce for destination
hana2b:backup\_hana\_data.

hana::> snapmirror delete -destination-path hana2b:backup\_hana\_data
Operation succeeded: snapmirror delete the relationship with destination
hana2b:backup hana data.

hana::> snapmirror release -destination-path hana2b:backup\_hana\_data
[Job 6551] Job succeeded: SnapMirror Release Succeeded

6. Snap Creator の GUI で、 SAP HANA システムを選択し、 \* Actions \* > \* Restore \* を選択します。

| configurations                      |                  |              |                   |                     |      |  |
|-------------------------------------|------------------|--------------|-------------------|---------------------|------|--|
| Profiles and Configurations         | Configuration Co | ntent : HANA | profile_ANA > ANA | A_database_backu    | P    |  |
| Add Profile                         | 🚺 Actions 🔹 😂 F  | eload   🔜 S  | sve               |                     |      |  |
| HANA_profile_ANA<br>ANA_database_DR | JUN Clone        | Volumes      | Snapshot settings | SnapMirror settings | Snap |  |
| G ANA_database_backup               | Volume Clone     | R            |                   |                     |      |  |
| ANA_non_database_files_DR           | Restore          |              |                   |                     |      |  |
|                                     | A scdump         | 30           |                   |                     |      |  |
|                                     | Discover         | No           |                   | ~                   |      |  |
|                                     | 📓 Archive Log    |              |                   |                     |      |  |
|                                     | G Quiesce        |              |                   |                     |      |  |
|                                     | 🔒 Unquiesce      |              |                   |                     |      |  |
|                                     | - Mount          |              |                   |                     |      |  |
|                                     | inount 🛁         |              |                   |                     |      |  |
|                                     | COSSV            |              |                   |                     |      |  |

Welcome to the Snap Creator Framework Restore Wizard 画面が表示されます。

7. 「\*次へ\*」をクリックします。

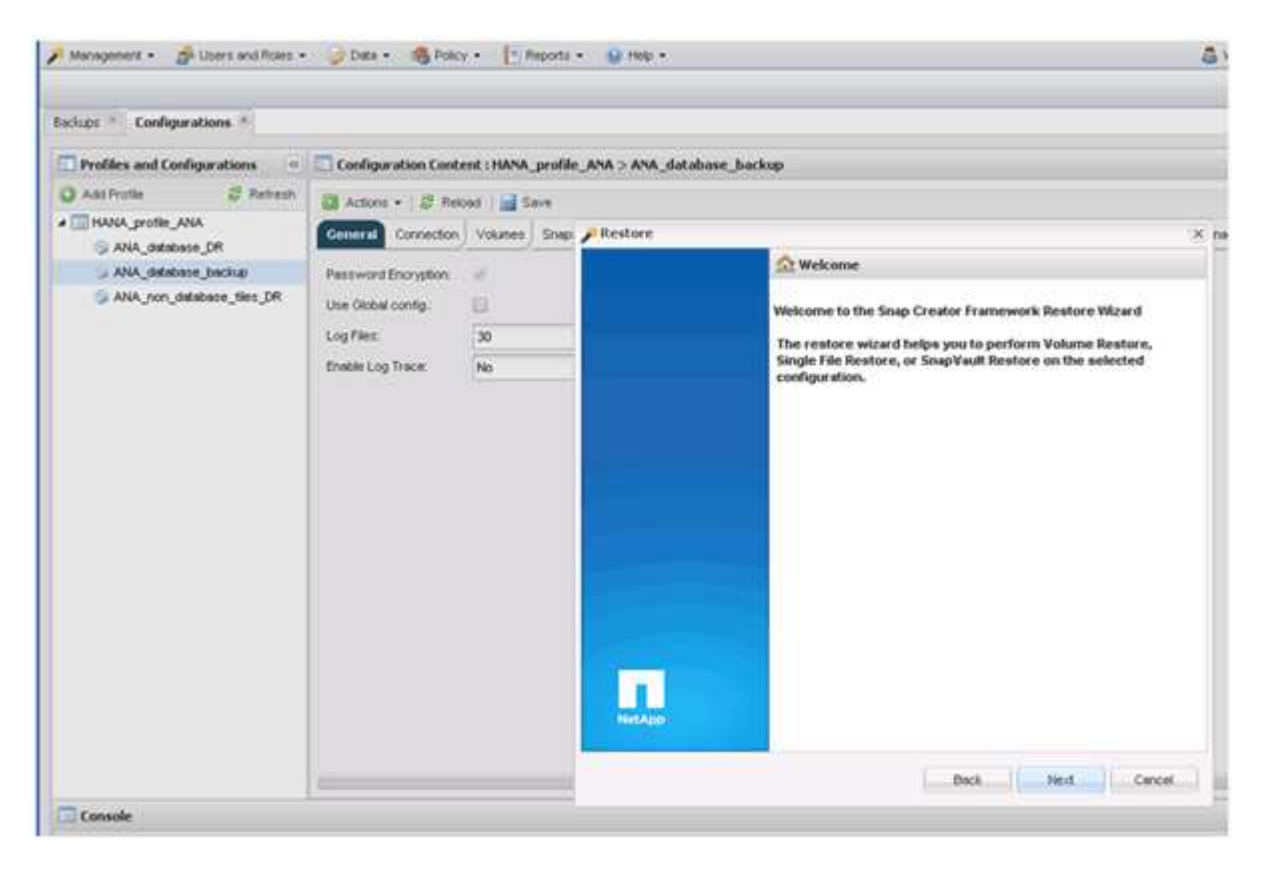

8. [\* Primary (プライマリ)]を選択し、 [\* Next (次へ)]をクリック

| ManagenterE • 👘 Users and Roles • | 🕼 Detx + 🛛 🥵 Polici                     | A Rapo         | di + 😡 Hell +                                                                     | S vieico   |
|-----------------------------------|-----------------------------------------|----------------|-----------------------------------------------------------------------------------|------------|
| Backupe * Configurations *        |                                         |                |                                                                                   |            |
| Profiles and Configurations       | Configuration Contr                     | ont : HANA_pro | file_ANA > ANA_database_backup                                                    |            |
| 🔾 Add Profile 🖉 Refresh           | Actors . 2 fee                          | nd Since       |                                                                                   |            |
| ANA_profile_ANA                   | General Correction                      | Volumes S      | Restore                                                                           | .x. pageme |
| ANA_database_backup               | Paceword Encryption<br>Use Okbol config | 2              | Primary or Secondary Restorm<br>Please select either primary or secondary option. |            |
|                                   | Log Files<br>Enable Log Trace           | 30<br>No       | * Penary                                                                          |            |
|                                   |                                         |                | Secondary                                                                         |            |
|                                   |                                         |                |                                                                                   |            |
|                                   | e                                       |                | Back Rest. Cancel.                                                                |            |
| Console                           |                                         |                |                                                                                   |            |

- 9. プライマリストレージからリストアを選択します。
- 10. ストレージコントローラ、ボリューム名、および Snapshot 名を選択します。

Snapshot 名は、 SAP HANA Studio で選択されたバックアップ ID に関連付けられています。

|                                                        |                                           | NAL MATTERNA       |                                                          |                          |                             |
|--------------------------------------------------------|-------------------------------------------|--------------------|----------------------------------------------------------|--------------------------|-----------------------------|
| laches * Configurations *                              |                                           |                    |                                                          |                          |                             |
| Profiles and Configurations                            | Configuration Contr                       | ent : HANA_prolite | _ANA > ANA_database_backup                               |                          |                             |
| Q AntiProte & Retrest                                  |                                           | cet   🚮 Save       |                                                          |                          |                             |
| ANA BROKE ANA                                          | General Correction                        | Volumes Sheet      | P Restore                                                |                          |                             |
| 3 ANA, Jahobene Jackup<br>S ANA, pon Jakobene, Sen JPR | Personal Encryption<br>Use Oktoel config. | e<br>B             | Rentore defails.<br>Enter Controller Neeren name, Volume | Reme, Policy, Snapshot : | ropy name and Restore type. |
|                                                        | Enable Log Trace                          | No                 | Controllor/Verriver renne                                | herafa                   |                             |
|                                                        |                                           |                    | Wettore volume neme:                                     | data_00001               | 3                           |
|                                                        |                                           |                    | Policy                                                   | hourly                   |                             |
|                                                        |                                           |                    | * Snap Orestor Snapshot Copies                           | O All Snipshot Copies    |                             |
|                                                        |                                           |                    | Restore Shapshot copy name:                              | Bactup-ANA-houry_2014    | 0320103943 🛩                |
|                                                        |                                           |                    | fileatore type:                                          | Volume Reptore           |                             |
|                                                        |                                           |                    |                                                          |                          |                             |
|                                                        |                                           |                    |                                                          |                          | Bod                         |

11. [ 完了 ] をクリックします。

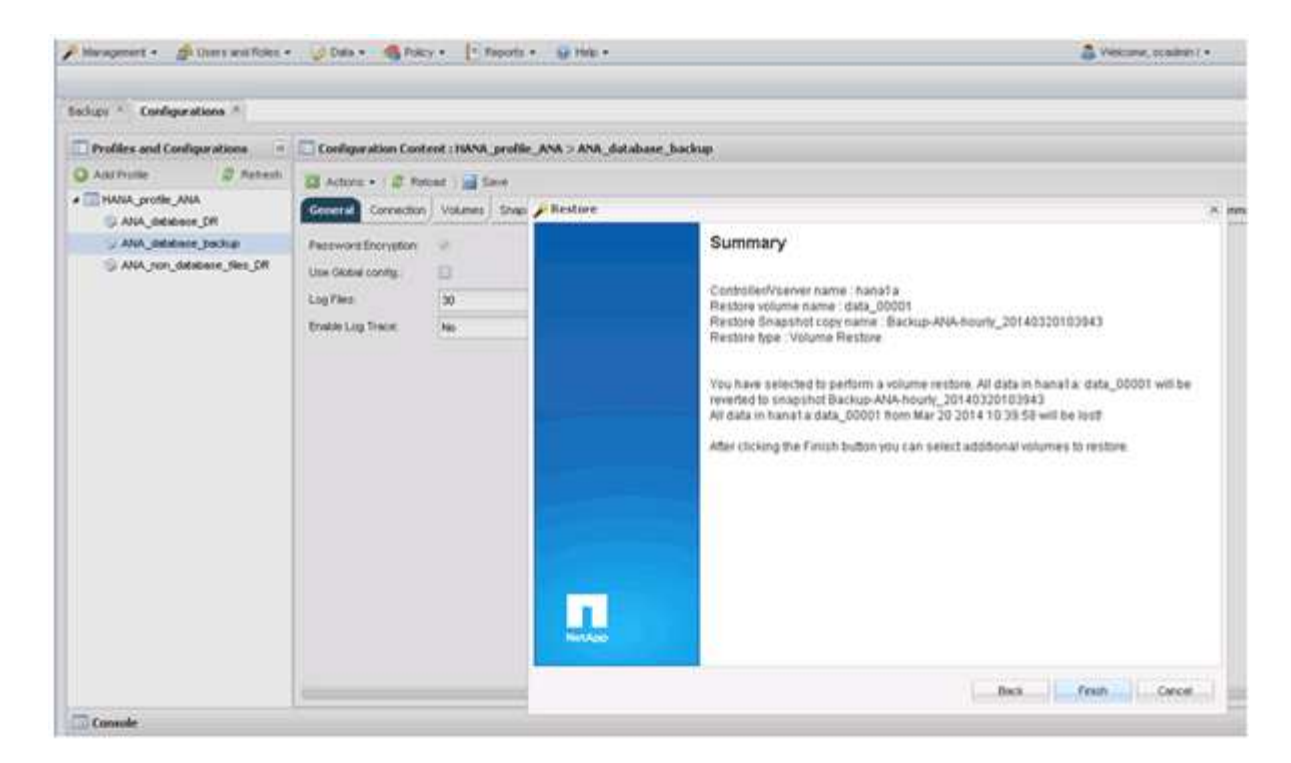

12. [はい]をクリックして、リストア・アイテムを追加します。

| conspirations -             |                      |           |                   |           |                      |                                                                                       |                                                    |                   |
|-----------------------------|----------------------|-----------|-------------------|-----------|----------------------|---------------------------------------------------------------------------------------|----------------------------------------------------|-------------------|
| Profiles and Configurations | Configuration Conte  | nt : HANA | _profile_ANA > AN | A_databas | e_backu              | p                                                                                     |                                                    |                   |
| 🗘 Add Profile 🖉 Retresh     | 🔯 Actions •   🖉 Relo | ad 📄 S    | ave               |           |                      |                                                                                       |                                                    |                   |
| ANA_profile_ANA             | General Connection   | Volumes   | Snapshot settings | SnepMirro | r settings           | SnapVault settings                                                                    | Clone settings                                     | OnCommand/DFN     |
| > ANA_database_backup       | Password Encryption: | *         |                   |           |                      |                                                                                       |                                                    |                   |
| ANA_non_database_tiles_DR   | Use Global config.   | 0         |                   |           |                      |                                                                                       |                                                    |                   |
|                             | Log Files:           | 30        |                   |           |                      |                                                                                       |                                                    |                   |
|                             | Enable Lon Trace     | Mo        |                   |           |                      |                                                                                       |                                                    |                   |
|                             |                      | 1000      |                   |           |                      |                                                                                       |                                                    |                   |
|                             |                      |           |                   |           | Warnin               | a                                                                                     |                                                    | 1                 |
|                             |                      |           |                   |           | on<br>the en<br>more | ould you like to add<br>this configuration?<br>dre restore operatio<br>restore items. | more restore à<br>Select No'to s<br>n or Yes'to ad | erns<br>tart<br>d |
|                             |                      |           |                   |           |                      | Yes                                                                                   | No                                                 |                   |

13. ストレージコントローラ、追加のボリューム名、および Snapshot 名を選択します。

Snapshot 名は、 SAP HANA Studio で選択されたバックアップ ID に関連付けられています。

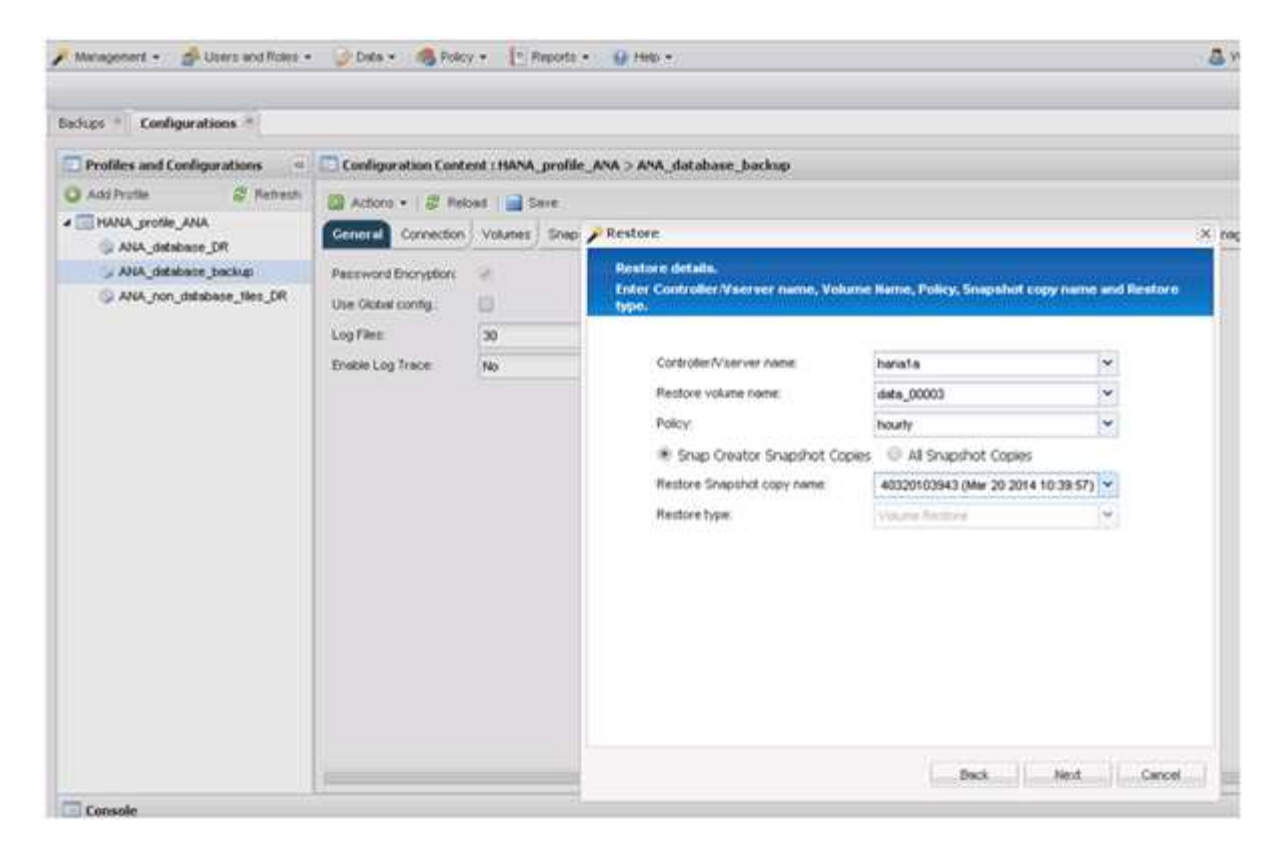

- 14. 手順 10~13 を繰り返して、必要なボリュームをすべて追加します。この例では、リストアプロセスで data\_00001 、 data\_00002 、 data\_00003 のいずれかを選択する必要があります。
- 15. すべてのボリュームを選択したら、\*OK\*をクリックしてリストア・プロセスを開始します。

| Management • A Users and Roles •                                                         | 😺 Data • 🚳 Polo                                                                          | y • 📳 Reports     | • 🔒 Help •                                                                                                    | 5 |
|------------------------------------------------------------------------------------------|------------------------------------------------------------------------------------------|-------------------|----------------------------------------------------------------------------------------------------|---|
| Sachups * Configurations *                                                               |                                                                                          |                   |                                                                                                    | _ |
| Profiles and Configurations                                                              | Configuration Cont                                                                       | ent : HANA_profil | e_ANA > ANA_database_backup                                                                                                    |   |
| ANA_profile_ANA<br>ANA_distabase_DR<br>ANA_distabase_backue<br>ANA_non_database_tites_DR | Conection<br>Password Encryption<br>Lase Global config:<br>Log Files<br>Enable Log Trace | Seve Seve         | Volume Restore You have selected to perform volume restore(s). The following volume(s) will be restored. All data in volume data_00001 will be reverted to snapshot copy Backup-APGA-hourty_20140320103943. All data in volume data_00002 will be reverted to snapshot copy Backup-APGA-hourty_20140320103943. All data in volume data_00002 will be reverted to snapshot copy Backup-APGA-hourty_20140320103943. All data in volume data_00002 will be reverted to snapshot copy Backup-APGA-hourty_20140320103943. All data in volume data_00002 will be reverted to snapshot copy Backup-APGA-hourty_20140320103943. All data in volume data_00002 will be reverted to snapshot copy Backup-APGA-hourty_20140320103943. All data in volume data_00002 will be reverted to snapshot copy Backup-APGA-hourty_20140320103943. All data in volume data_00002 will be reverted to snapshot copy Backup-APGA-hourty_20140320103943. All data in volume data_00002 will be reverted to snapshot copy Backup-APGA-hourty_20140320103943. All data in volume data_00002 will be reverted to snapshot copy Backup-APGA-hourty_20140320103943. All data in volume data_00002 will be reverted to snapshot copy Backup-APGA-hourty_20140320103943. All data in volume data_00002 will be reverted to snapshot copy Backup-APGA-hourty_20140320103943. All data in volume data_00002 will be reverted to snapshot copy Backup-APGA-hourty_20140320103943. | × |
| Console                                                                                  |                                                                                          |                   | OK Cencel                                                                                                    |   |

リストアプロセスが開始されます。

| Management • 🍰 Users and Roles •     | 🎸 Data 🔹 🍕 Polic     | ry • [ 🕛 Reports • 😡 H                         | elp •               |                        |                          | 4                       | Welcome, sc ! •                        | NetApp                                  |
|--------------------------------------|----------------------|------------------------------------------------|---------------------|------------------------|--------------------------|-------------------------|----------------------------------------|-----------------------------------------|
| Configurations 🗵                     |                      |                                                |                     |                        |                          |                         |                                        |                                         |
| Profiles and Configurations          | Configuration Cont   | ent : HANA_profile_ANA > /                     | NA_database_back    | ip.                    |                          |                         |                                        |                                         |
| 🔾 Add Profile 🛛 🎜 Refresh            | Actions • 2 Rei      | had   🚔 Save                                   |                     |                        |                          |                         |                                        | ¥ Close                                 |
| HANA_profile_ANA     ANA_database_DR | General Connection   | Volumes Snapshot setting                       | SnapMirror settings | SnapVault settings Clo | ne settings OnCommand/DF | M Archive Log Managemen | t SAP HANA Agent Event settings Comman | ds                                      |
| G ANA_database_backup                | Password Encryption: |                                                |                     |                        |                          |                         |                                        | ^                                       |
| ANA_non_database_files_DR            | Use Global config.:  | 13                                             |                     |                        |                          |                         |                                        |                                         |
|                                      | Loo Files:           | 10                                             |                     |                        |                          |                         |                                        |                                         |
|                                      | Enable I an Trans    | 50                                             | 141                 |                        |                          |                         |                                        |                                         |
|                                      | chable Log trace.    | NO                                             |                     |                        |                          |                         |                                        |                                         |
| Console                              |                      |                                                |                     |                        |                          |                         |                                        | 1                                       |
| Logs                                 |                      |                                                |                     |                        |                          |                         |                                        |                                         |
| 3 Agent validation completed         | successfully for ag  | gent localhost:9090                            |                     |                        |                          |                         |                                        |                                         |
| 4 ########## Plugin validatio        | n <b>********</b>    |                                                |                     |                        |                          |                         |                                        | ( ) ( ) ( ) ( ) ( ) ( ) ( ) ( ) ( ) ( ) |
| 5 Plugin validation completed        | successfully for p   | olugin hana                                    |                     |                        |                          |                         |                                        |                                         |
| 6 ########## Running Restore         | Record id Finder ##  |                                                |                     |                        |                          |                         |                                        |                                         |
| 7 ########## Restore Extended        | RepositoryRecord Id  | i set: 113 ##################################  |                     |                        |                          |                         |                                        | Ļ                                       |
| 8 ######### Pre Restore comm         | ands statestes       |                                                |                     |                        |                          |                         |                                        |                                         |
| 9 Pre restore commands are no        | 5 defined            |                                                |                     |                        |                          |                         |                                        |                                         |
| 10 ESSESSESS Application Pre         | Restore ###########  |                                                |                     |                        |                          |                         |                                        |                                         |
| 11 Pre Restore handling for pl       | ugin: hana           |                                                |                     |                        |                          |                         |                                        |                                         |
| 12 [localhost:9090 (4.1.1.1)] .      | Application specifi  | c restorePre operatio                          | is not yet impl     | emented for this pl    | ugin                     |                         |                                        |                                         |
| 13 Pre Restore handling for pl       | ugin: hana finished  | successfully                                   |                     |                        |                          |                         |                                        |                                         |
| 14 Application Pre                   | Restore finished su  | ccessfully ################################### |                     |                        |                          |                         |                                        |                                         |

リストアプロセスが完了するまで待ちます。

16. 各データベースノードで、すべてのデータボリュームを再マウントして、古い NFS ハンドルをクリーン アップします。

この例では、3つのボリュームをすべてデータベースノードごとに再マウントする必要があります。

mount -o remount /hana/data/ANA/mnt00001
mount -o remount /hana/data/ANA/mnt00002
mount -o remount /hana/data/ANA/mnt00003

17. SAP HANA Studio に移動し、 \* Refresh \* をクリックして、使用可能なバックアップのリストを更新します。

| 6                                                                                          |                                                                   | Recovery of System ANA (on cishanar08)                                                               | × |
|--------------------------------------------------------------------------------------------|-------------------------------------------------------------------|----------------------------------------------------------------------------------------------------|---|
| Select Backup                                                                              |                                                                   |                                                                                                    |   |
| O To recover this snapsh                                                                   | tot, it must be available in the                                  | data area                                                                                            |   |
| Selected Point in Time<br>Database will be recover<br>Backups<br>The overview shows back   | e<br>ed to its most recent state<br>sups that were recorded in th | backup catalog as successful. The backup at the top is estimated to have the shortest recovery time. |   |
| Start Time                                                                                 | Location                                                          | Backup Prefix Available                                                                              |   |
| 2014-03-20 02 30 47                                                                        | manaldatatANA                                                     | SNAPSHOT 🎍                                                                                           |   |
| 2014-03-20 01 39 47                                                                        | /hana/data/ANA                                                    | SNAPSHOT 0                                                                                           |   |
| 2014-03-20 00:39:47                                                                        | /hana/data/ANA                                                    | SNAP Eind Data Backups (en cishanar56) ×                                                             |   |
| 2014-03-19 23:39:47                                                                        | /hana/data/ANA                                                    | SNAP A Waiting for response from SAP HANA database                                                   |   |
| 2014-03-19 22:39:47                                                                        | /hana/data/ANA                                                    | SNAP                                                                                                 |   |
| 2014-03-19 21 39 47                                                                        | /hana/data/ANA                                                    | SNAP                                                                                                 |   |
| 2014-03-19 20 39 47                                                                        | /hana/data/ANA                                                    | SNAP                                                                                                 | - |
| Details of Selected Her<br>Start Time 0<br>Size<br>Backup Name 0<br>Alternative Location 9 | m<br>Destination Type<br>Backup ID                                | Cancel Run in Background                                                                             |   |
| 0                                                                                          |                                                                   | Chick Adda Chick Adda Chick Adda Chick Provide Cancel Errori                                         |   |

Snap Creator を使用してリストアされたバックアップは、バックアップのリストに緑のアイコンで表示されます。

18. バックアップを選択し、\*次へ\*をクリックします。

| 6                                                                                                    |                                                                    | Recover                                    | y of System ANA (on     | (ishanar08)                            |                              | ×         |
|----------------------------------------------------------------------------------------------------|--------------------------------------------------------------------|--------------------------------------------|-------------------------|----------------------------------------|------------------------------|-----------|
| Select Backup                                                                                                    |                                                                    |                                            |                         |                                        |                              |           |
| Select a backup to reco                                                                                                   | ver the SAP HANA datab                                             | ese                                        |                         |                                        |                              |           |
| Selected Point in Time<br>Database will be recover<br>Backups                                                             | e<br>ed to its most recent stat                                    | e.                                         | as successful The back  | un of the ton or estimated to have the | shortest recovery time       |           |
| Start Time                                                                                                    | Location                                                           | Backup Prefix                              | as succession. The pact | Available                              | shortest recovery lane       | 1         |
| 2014-03-20 02 39 47                                                                                                    | (hanaldata/AtiA                                                    | SNAPSHOT                                   | 1.                      |                                        |                              |           |
| 2014-03-20 01 39 47                                                                                                    | /hana/data/ANA                                                     | SNAPSHOT                                   | 0                       |                                        |                              |           |
| 2014-03-20 00 39:47                                                                                                    | /hana/data/ANA                                                     | SNAPSHOT                                   | 0                       |                                        |                              |           |
| 2014-03-19 23:39:47                                                                                                    | /hana/data/ANA                                                     | SNAPSHOT                                   | 0                       |                                        |                              |           |
| 2014-03-19 22:39 47                                                                                                    | /hana/data/ANA                                                     | SNAPSHOT                                   | 0                       |                                        |                              |           |
| 2014-03-19 21 39:47                                                                                                    | /hana/data/ANA                                                     | SNAPSHOT                                   | 0                       |                                        |                              |           |
| 2014-03-19 20 39 47                                                                                                    | /hana/data/ANA                                                     | SNAPSHOT                                   | 0                       |                                        |                              |           |
| Details of Selected Her<br>Start Time <sup>0</sup> 20<br>Size 4.1<br>Backup Name /hu<br>Alternative Location <sup>0</sup> | m<br>14-03-20 02:39:47 Desti<br>78 GB Backi<br>ana/data/ANASNAPSHO | ration Type: SNAPSk<br>ip ID: 1395308<br>r | 10T<br>187610 1         | Internal Backup ID: Blackup-ANA-hou    | Refresh<br>ny_20140320103943 | Show More |
| 0                                                                                                    |                                                                    |                                            |                         | < Back Next >                          | Cancel                       |           |

19. 必要に応じて他の設定を選択し、 \* 次へ \* をクリックします。

| ú                                                                        | Recovery of System ANA, Ion cishonar08i                                                                                                    |
|--------------------------------------------------------------------------|----------------------------------------------------------------------------------------------------|
| Other Settings                                                           |                                                                                                    |
| Ensure that the sr                                                       | napshot is available in the SAP HANA system.                                                                                                    |
| Check Availability                                                       | y of Log Backups                                                                                                    |
| You can have the<br>they will be listed<br>performed but lat<br>backups. | e system check whether all required log backups are available at the beginning of the recovery process. If log backups are missing,<br>d and the recovery process will stop before any data is changed. If you choose not to perform this check now, it will still be<br>ter in the process. This may result in a significant loss of time if the complete recovery must be repeated due to missing log |
| Check the availab                                                        | bility of log backups stored in the relevant location(s)                                                                                                    |
| File System                                                              |                                                                                                    |
| Third-Party B                                                            | Fackup Tool (Backint)                                                                                                    |
| Initialize Log Area                                                      | a                                                                                                    |
| If you do not war<br>area                                                | nt to recover log entries residing in the log area, select this option. After the recovery, the log entries will be deleted from the log                                                                                                    |
| 🗆 Initialize Log                                                         | ) Area <sup>0</sup>                                                                                                    |
| Install New Licen                                                        | ise Key                                                                                                    |
| If you recover the                                                       | e database from a different system, the old license key will no longer be valid                                                                                                    |
| - Select a new lic                                                       | cense key to install now                                                                                                    |
| - Install a new lic                                                      | ense key manually after the database has been recovered                                                                                                    |
| Install New L                                                            | icense Key                                                                                                    |
|                                                                          | BIDWAR                                                                                                    |
|                                                                          |                                                                                                    |
|                                                                          |                                                                                                    |
|                                                                          |                                                                                                    |
|                                                                          |                                                                                                    |
|                                                                          |                                                                                                    |
| 0                                                                        |                                                                                                    |
| Ð                                                                        | < Back Rack Caucal Fuel                                                                                                    |

### 20. [ 完了 ] をクリックします。

|                                                                                                    | Recovery of System ANA: ion cishanar08;                                                                                                    |
|----------------------------------------------------------------------------------------------------|----------------------------------------------------------------------------------------------------|
| leview Recovery Settings                                                                                                    |                                                                                                    |
| Review the recovery settings and choo                                                                                                    | se 'Finish' to start the recovery' You can modify the recovery settings by choosing Back'                                                                                                    |
| System Information                                                                                                    | 10                                                                                                    |
| System.<br>Host<br>Version                                                                                                    | ANA<br>cishanas08<br>1.00.70.386119                                                                                                    |
| Recovery Definition                                                                                                    |                                                                                                    |
| Recovery Type:                                                                                                    | Snapshot (Point-in-Time Recovery (Until Now))                                                                                                    |
| Backup ID                                                                                                    | 1395308387610                                                                                                    |
| Backup Start Time:                                                                                                    | 2014-03-20 02:39:47 (Pacific Standard Time)                                                                                                    |
| Log Backup Location                                                                                                    | /usi/sap/ANA/HDB42/backup/log                                                                                                    |
| Initialize Log Area                                                                                                    | No                                                                                                    |
| Check Availability of Log Backups                                                                                                    | Yes                                                                                                    |
| Configuration File Handling                                                                                                    |                                                                                                    |
| 6 ATTENTION                                                                                                    |                                                                                                    |
| If you want to recover customer-sp-<br>if you are performing a recovery to<br>Note that the target system and th<br>must be the same in both systems<br>More information: SAP HANA Adm | Infic configuration changes, you may need to make the changes manually in the target system.<br>a different system<br>e source system must have the same configuration. In particular, the number of database services with their own persistency<br>inistration Guide |
| 3                                                                                                    | < Back Cancel Erish                                                                                                    |

#### リカバリプロセスが開始されます。

|                                                           | Receivery of System ANA | isn cishanar00i | 2  |
|-----------------------------------------------------------|-------------------------|-----------------|----|
| Recovery Progress Information                             |                         |                 |    |
| D Prepare Recovery - Stopping System                      |                         |                 |    |
| Hest: cishanar08<br>Recovery of host 'cishanar08' pending |                         |                 |    |
| Host: cishanar10                                          |                         |                 |    |
| Recovery of host 'cishanar10' pending.                    |                         |                 |    |
| Host cishanari1                                           |                         |                 |    |
| Recovery of host 'cishanar11' pending.                    |                         |                 |    |
|                                                           |                         |                 |    |
|                                                           |                         |                 |    |
|                                                           |                         |                 |    |
|                                                           |                         |                 |    |
|                                                           |                         |                 |    |
|                                                           |                         |                 |    |
|                                                           |                         |                 |    |
|                                                           |                         |                 |    |
|                                                           |                         |                 |    |
|                                                           |                         |                 |    |
|                                                           |                         |                 |    |
| Candel Receivery                                          |                         |                 |    |
|                                                           |                         |                 |    |
|                                                           |                         |                 |    |
| (2)                                                       |                         |                 |    |
|                                                           |                         |                 | 15 |

21. リカバリが完了したら、必要に応じて SnapVault 関係を再開します。

| Recovery at System ANA (on collanarity               |       |
|------------------------------------------------------|-------|
| Recovery Execution Summary                           | 6     |
|                                                      |       |
| i System ANA receivered.                             |       |
| 12 volumes were recovered                            |       |
| Recovered to Time: Mar 20, 2014 3 27 54 AM GMT-07 00 |       |
| Recovered to Log Position: 71030648                  |       |
|                                                      |       |
|                                                      |       |
|                                                      |       |
|                                                      |       |
|                                                      |       |
|                                                      |       |
|                                                      |       |
|                                                      |       |
|                                                      |       |
|                                                      |       |
|                                                      |       |
|                                                      |       |
| 0                                                    | Close |

### セカンダリストレージからのデータベースのリストアとリカバ リ

セカンダリストレージからデータベースをリストアおよびリカバリできます。

1. SAP HANA Studio で、 SAP HANA システムの \* リカバリ \* を選択します。

|                       |                    |                  | ap shale administration | Company Sydem   | HANN.                                                                                                    |                      |                                           |                                     |          |
|-----------------------|--------------------|------------------|-------------------------|-----------------|----------------------------------------------------------------------------------------------------|----------------------|-------------------------------------------|-------------------------------------|----------|
| East Neether Exclerit | Weigen Dalk        |                  |                         |                 |                                                                                                    |                      |                                           |                                     |          |
| * L = 2 h             |                    |                  |                         |                 | M                                                                                                    | 1 23                 | S DAP H                                   | Aluk Administration Consume 🗇 Unicy | chi Mana |
| Systems # = #         | Backup ANA (SYSTE) | IL AVA II        |                         |                 |                                                                                                    |                      |                                           |                                     | - 0      |
| 11                    | A Backup ANA (SYS  | TEM ANA          |                         |                 |                                                                                                    |                      |                                           | Last Update 12:29 54 AM             |          |
|                       | Owner Listo oto    | Barling Catalog  |                         |                 |                                                                                                    |                      |                                           |                                     | -        |
| and contractions      | Bistor Patrice     | Search Search    |                         |                 | Barbara Batalan                                                                                                |                      |                                           |                                     | 1        |
| All System            |                    |                  |                         |                 | anital state                                                                                                   | <b>WEARANNESS</b>    | and and                                   |                                     |          |
| All System            | Archee Link        |                  |                         |                 |                                                                                                    | 1,000,0400,0         | 94221                                     |                                     |          |
| Con All Addition      | nel (gaer          | · Duration       | Size Backup 7/04        | Destination Typ | statue                                                                                                    | Successful           |                                           |                                     |          |
| Co Pro. re            |                    | 3.47 00H 00m 12s | 5.62 GB DVA Backag      | Snapshul.       | васнор тури                                                                                                    | Data Back            | 19 an an an an an an an an an an an an an |                                     |          |
| SAC SAC               |                    | 8-47 00N-00m 12s | 3.03 GB Data Backup     | Snapshot        | Destruction Type                                                                                               | Shapenut             | hana                                      |                                     |          |
| Dilayan Dat           | iczbie.            | 47 6 00h 00m 13a | 5 01 GB Data Bacrup     | Shapshot        | States                                                                                                    | Apr 3, 201           | 4 11 00:04 AM                             | A UAmencallos_Angelesi              |          |
| Ofes 241m             | 90 - E             | #7.8 00h 00m 13a | 4.07 GB Data Bachus     | Srapshot        | Feishet                                                                                                    | Apt 3, 201           | 4 11.00.16 AA                             | A (America') IN_Angelesi            |          |
| BIRCA UM              | 10.21              | 47.6 004:00m 12s | 4.80 G0 Data Bachup     | Stapinit        | Curation                                                                                                    | 00h 00m 1            | 24                                        |                                     |          |
| Storage Sto           | fanor -            | 47 8 00h 00m 13s | 1.00 GB Data Balikup    | Grapshit -      | 50#                                                                                                    | 476.08               |                                           |                                     |          |
| 100 million           |                    | 47 / 00h 00m 12s | \$ 00 GB Data Backup    | Snapshot        | Throughput                                                                                                    | **                   |                                           |                                     | -        |
| tiansport M           | aragement.         | 47 E 008 00m 12s | 8.67 GB Data Backup     | Snapshot.       | Comment                                                                                                    | Beckup-Ar            | 64-08/Y,2018                              | 0403200000                          | 10       |
| O LINGON M            | ar agement         | 47 E con com t2s | 5.04 GB Data Backup     | Snapshot        | The second second second second second second second second second second second second second second second s | -                    |                                           |                                     | -9       |
| Open Merry            | ry Overview        | 47 8 00h 00m 13e | 5.01 GB Data Bacrup     | Snapshot        | Approval internation                                                                                           | 100                  |                                           |                                     | 10       |
| Open Period           | nça Mazzban        | 47 f 00n 00m 4bs | 5.08 GB Data Backup     | Snapehot        |                                                                                                    |                      |                                           |                                     | -13      |
|                       |                    | 3 47 00h 00m 12s | 1.05 GB Data Bactur     | Stapotot        | Pacadole                                                                                                    | Plana Data           |                                           | 014                                 | 14       |
| Bi she                |                    | 3.04 00h.00m 12s | 100 GB Data Bathup      | Stapstut        |                                                                                                    |                      |                                           |                                     | 10       |
| Restart               |                    | 3 04 001 00m 12s | 5.01 GB Data Backup     | Snapshat.       | Heet De                                                                                                    | PRCF                 | Ser                                       | KBO                                 |          |
|                       |                    | 3/64 00e 00m 12s | 4.96 GB Data Bachig     | Snipphot .      | ciphanaidle ing                                                                                                | ethelistver          | 76.89 MB                                  | Backup-A/sA-8a/y_2014040320000      |          |
| M Daista              | Delete             | 104 UNIX 60-135  | #79 UB Data Bacise      | Stayshe         | cishararde in                                                                                                  | declarer             | 200 3K MB                                 | Bachup AlsA staty_20140403200000    | 2        |
| 10 10 10 10           |                    | 3.04 00h 00m 12s | 4.69 GB Data Backup     | Snaphot         | oshanardii in                                                                                                  | dexserver            | 257 18 MB                                 | Backup Arek sary_20140403200008     |          |
| a) nateste            | 10                 | 55.8 006 00m 17s | 4.53 GB Data Bachup     | Fite            | cistanar00 m                                                                                                   | deceaser             | 526.56 MB                                 | Backup-AV4A staty_20140403000000    |          |
| 142.00                |                    |                  |                         |                 | cishanardii et                                                                                                 | Spage administration | 1 26 68                                   | Backup-AtuA-Early_20140403200000    |          |
|                       |                    |                  |                         |                 | Oshahar06 kt                                                                                                   | anges :              | e5.03 MS                                  | Backup ANA sary_20140403200000      | 1        |
| III SQL Canad         | *                  |                  |                         |                 | oshanar10 in                                                                                                   | Skx54reer            | 325 27 68                                 | Bachup-ArsA-sary_2014040300000      |          |
| E Feid Table          |                    |                  |                         |                 | cighanar10 Pe                                                                                                  | decherver            | 104.27 MB                                 | Bichig-A6A-Boy_20140403200000       | 2        |
| and and               |                    |                  |                         |                 | cishanar10 ev                                                                                                  | dexpenser            | 125 09 MB                                 | Bachug-AlsA-staty_20140403200000    |          |
| Popetas               | Adventer           |                  |                         |                 | oshana11 m                                                                                                    | DEXSENSE             | 124.83 MD                                 | Eackup Alex saty 2014040020000      |          |
|                       |                    |                  |                         |                 | cistana/II m                                                                                                   | dex server           | 322 ett 148                               | Bathup-ANA-staty_20140403000000     |          |
|                       |                    |                  |                         |                 | (tsharartt in                                                                                                  | boxerrer.            | 104 41 MB                                 | Backup ANA saly_20140403200000      | 2        |

SAP HANA システムがシャットダウンされます。

2. リカバリ・タイプを選択して'[\*次へ\*]をクリックします

| Ú                 | Rec                   | overy of System ANA             | on cishanar08) |   | ,           |
|-------------------|-----------------------|---------------------------------|----------------|---|-------------|
| Specify Recover   | у Туре                |                                 |                |   |             |
| Select a recovery | type.                 |                                 |                |   |             |
| Recover the       | database to its most  | t recent state                  |                |   |             |
| O Recover the     | database to the follo | wing point in time <sup>®</sup> |                |   |             |
| Date              | 2014-04-07            | Time 00:44:22                   |                |   |             |
| Select Time 2     | one (GMT-07.00) F     | Pacific Daylight Time           |                |   | [0]         |
| 1 System t        | me used (GMT) 201     | 14-04-07:07:44:22               |                |   |             |
| O Recover Dat     | abase to a Specific ( | Data Backup                     |                |   |             |
|                   |                       |                                 |                |   |             |
|                   |                       |                                 |                |   | Advanced >> |
|                   |                       |                                 |                | 2 |             |
|                   |                       |                                 |                |   |             |
|                   |                       |                                 |                |   |             |
|                   |                       |                                 |                |   |             |
|                   |                       |                                 |                |   |             |
|                   |                       |                                 |                |   |             |
|                   |                       |                                 |                |   |             |
|                   |                       |                                 |                |   |             |
|                   |                       |                                 |                |   |             |
|                   |                       |                                 |                |   |             |

3. ログのバックアップ先を指定し、 [次へ]をクリックします。

| 6                                                                          | Recovery of System ANA (on cishanar08)                                                                                                    | × 1                                                       |
|----------------------------------------------------------------------------|----------------------------------------------------------------------------------------------------|-----------------------------------------------------------|
| Locate Log I<br>Specify local                                              | fackups<br>ion(s) of log backup files to be used to recover the database.                                                                                                    |                                                           |
| Even if n<br>Recovery of<br>If the log ba<br>location if y<br>the log back | o log backups were created, a location is still needed to read data that will be use<br>Log Backups<br>ckups were written to the file system and subsequently moved, you need to spec<br>rou do not specify an alternative location for the log backups, the system uses the<br>cups were first saved. The directory specified will be searched recursively. | ed for recovery.<br>Ify their current<br>e location where |
| Locations                                                                  |                                                                                                    | Add                                                       |
|                                                                            | /usr/sap/ANA/HDB42/backup/log                                                                                                    | Remove All                                                |
|                                                                            |                                                                                                    | Ramove                                                    |
| ?                                                                          | < Back Next Cancel                                                                                                    | Einish                                                    |

使用可能なバックアップのリストは、バックアップカタログの内容に基づいて表示されます。

4. 必要なバックアップを選択し、外部バックアップ ID を書き留めます。

| 6                                                                                                | Recovery of System ANA (on cishanai08)                                          |                          |               |             |              |             |            |                |                |
|--------------------------------------------------------------------------------------------------|---------------------------------------------------------------------------------|--------------------------|---------------|-------------|--------------|-------------|------------|----------------|----------------|
| Select Backup<br>O To recover this snaps                                                         | hot, if must be available in the d                                              | ata area                 |               |             |              |             |            |                |                |
| Selected Point in Time<br>Database will be recover<br>Backups<br>The overview shows bac          | e<br>red to its most recent state.<br>Kups that were recorded in the t          | oackup catalog i         | as successful | . The backs | ip at the to | p is estima | ted to hav | e the shortest | recovery time. |
| Start Time                                                                                       | Location                                                                        | Backup Prefix            |               |             |              |             | Availa     | ible           | *              |
| 2014-04-05 11:00:04                                                                              | /hana/data/ANA                                                                  | SNAPSHOT                 | 0             |             |              |             |            |                |                |
| 2014-04-05 11 00:04                                                                              | /hana/data/ANA                                                                  | SNAPSHOT                 | 0             |             |              |             |            |                |                |
| 2014-04-04 11:00:04                                                                              | /hana/data/ANA                                                                  | SNAPSHOT                 | 0             |             |              |             |            |                |                |
| 2014-04-03 11 00:04                                                                              | mana/data/ANA                                                                   | SNAPSHOT                 |               |             |              |             |            |                |                |
| 2014-04-02 11 00:04                                                                              | /hana/data/ANA                                                                  | SNAPSHOT                 | 0             |             |              |             |            |                |                |
| 2014-04-01 02 18:55                                                                              | Ausi/sap/ANA/HDB42/backu                                                        | COMPLETE_D               | 0             |             |              |             |            |                |                |
| Details of Selected Ite<br>Start Time 920<br>Size 4<br>Backup Name 9/h<br>Alternative Location 9 | m<br>114-04-03 11:00:04 Destination<br>76 GB Backup ID:<br>ana/data/ANASNAPSHOT | Type: SNAPSH<br>13965480 | 10T<br>104221 | Extern      | al Backup    | D Backu     | > ANA-dai  | Refte          | sh Show More   |
| 0                                                                                                | \$                                                                              |                          |               |             | < Back       | 1           | -          | Cancel         | Ensiti         |

- 5. Snap Creator の GUI に移動します。
- 6. SAP HANA システムを選択し、 \* Actions \* > \* Restore \* をクリックします。

| Configurations 👋 Backups 👌 Job Mor | nitor 18               |                |                    |                     |   |
|------------------------------------|------------------------|----------------|--------------------|---------------------|---|
| T Profiles and Configurations      | Configuration Co       | ontent : HANA_ | profile_ANA > ANA_ | _database_backup    |   |
| 🔕 Add Profile 🛛 🧘 Refresh          | 🚺 Actions 🔹 👸          | Reload   📄 Sa  | ve                 |                     |   |
| HANA_profile_ANA ANA_database_DR   | JUN Clone              | Volumes        | Snapshot settings  | SnapMirror settings |   |
| S ANA_database_backup              | Volume Clone           |                | Backup-ANA         |                     | 1 |
| ANA_non_database_files_DR          | Restore                |                |                    |                     | 1 |
|                                    | 🚵 scdump<br>📸 Discover |                | Use Policy S       | Use Policy Object   |   |
|                                    | Archive Log            | cies           |                    |                     |   |
|                                    | Quiesce                | olicy Name     | Retention          |                     |   |
|                                    | Mount                  | ourly          | 12                 |                     |   |
|                                    | Jumount                | laily          | 3                  |                     |   |
|                                    | a ossv                 | veekly         | 0                  |                     |   |
|                                    |                        |                |                    |                     |   |

Welcome(ようこそ)画面が表示されます。

| figurations * Backups * Job Mo | nitor (*)            |                |                     |                                                                                                    |
|--------------------------------|----------------------|----------------|---------------------|----------------------------------------------------------------------------------------------------|
| Profiles and Configurations    | Conliguration Co     | antent : HANA_ | profile_ANA > ANA_d | stabase_backup                                                                                                    |
| Add Profile 🖉 Retresh          | Actions - 18         | Reload   📑 Ea  | wire -              |                                                                                                    |
| ANA_grotile_ANA                | General Connectio    | n Volumes      | Seage PRestore      |                                                                                                    |
| ANA_database_backup            | Snapshot copy Name   | é              | Dec                 | 😥 Welcome                                                                                                    |
| Q ANA_ron_database_fles_CR     | Shapshot copy Labe   | e.             |                     | Welcome to the Snap Creator Framework Restore Wizard                                                                                   |
|                                | Policy Type          |                |                     | The restore wizard helps you to perform Volume Restore,<br>Single File Restore, or SnapVault Restore on the selected<br>configuration. |
|                                | Snapshot copy P      | olicies        |                     |                                                                                                    |
|                                | Enable Policy        | Policy Name    |                     |                                                                                                    |
|                                | 8                    | hourly         | 1                   |                                                                                                    |
|                                | 8                    | delly          | 1                   |                                                                                                    |
|                                | 0                    | weekly         |                     |                                                                                                    |
|                                | 0                    | monthly        |                     |                                                                                                    |
|                                | Prevent Snepshot co  | py Deletion    | No                  |                                                                                                    |
|                                | Policy Retention Age | ę.             |                     |                                                                                                    |
|                                | Naming Convertion:   |                | 01                  |                                                                                                    |
|                                | Consistency Group    | 8              | 6                   |                                                                                                    |
|                                |                      |                | - Press             |                                                                                                    |

- 7. 「\*次へ\*」をクリックします。
- 8. [\* Secondary] を選択し、 [Next] をクリックします。

| Management • gill Users and Roles • | 🕗 Data + 🦓             | Policy + P. A  | teporta + | G Heb -                                           | 5    |
|-------------------------------------|------------------------|----------------|-----------|---------------------------------------------------|------|
| Configurations * Backups * 3xb Me   | ntor 1                 |                |           |                                                   |      |
| Profiles and Configurations         | Configuration          | Content : HANA | profile   | ANA > ANA _database_backup                        |      |
| 🔾 Add Profile 🔗 Retresh             | Actions +   8          | Teloet   📑 S   | ave       |                                                   |      |
| ANA_database_DR                     | General Connect        | tion Volumes   | Snape     | P Restore                                         | × 1  |
| - ANA_database_backup               | Shepshot copy Ne       | ne.            | Bec       | Primary or Secondary Restore                      |      |
| ANA_non_database_tiles_DR           | Snapahot copy Labet    |                | 1         | Please select either primary or secondary option. |      |
|                                     | Policy Type            |                | *1        | © Permary                                         |      |
|                                     | Snapshot copy Policies |                |           | Secondary                                         |      |
|                                     | Emable Policy          | Policy Name    | ,         |                                                   | - 10 |
|                                     | 8                      | houtly         | 1         |                                                   |      |
|                                     | 2                      | deby           | 1         |                                                   |      |
|                                     | 8                      | weekly         | ¢         |                                                   |      |
|                                     | a                      | monthly        | ş         |                                                   |      |
|                                     | Prevent Shapshot       | copy Deletion  | No        |                                                   |      |
|                                     | Policy Reference Age   |                |           |                                                   |      |
|                                     |                        |                | 01        |                                                   |      |
|                                     | Consistency Group      | e i            |           |                                                   |      |
|                                     |                        |                | -         | Back Next Cancel                                  | 31   |

9. 必要な情報を入力します。Snapshot 名は、 SAP HANA Studio で選択されたバックアップ ID に関連付け られています。

| onfigurations * Backups * Job Mo | ntor 1                                                    |                             |         |                                                                                                    |                                 |     |  |
|----------------------------------|-----------------------------------------------------------|-----------------------------|---------|----------------------------------------------------------------------------------------------------|---------------------------------|-----|--|
| Profiles and Configurations      | Configuration                                             | Content : HANA              | profile | ANA > ANA_database_backup                                                                                                    |                                 |     |  |
| 🕽 Add Profile 🧭 Refresh          | Actions • 1                                               | D Actors • 2 Related 1 Seve |         |                                                                                                    |                                 |     |  |
| MANA_profile_ANA                 | General Connec                                            | ton Volumes                 | Snape   | Restore                                                                                                    |                                 |     |  |
| ANA_detabase_backup              | Snepshot copy Na                                          | ene .                       | Bac     | SnapVault Restore                                                                                                    |                                 |     |  |
| ANA_non_defabase_files_DR        | Snepshot copy Le                                          | det:                        | F       | Enter details below to start a SnapYault                                                                                                    | HERIOGRA                        |     |  |
|                                  | Policy Type:                                              |                             |         |                                                                                                    |                                 |     |  |
|                                  |                                                           |                             |         | Policy                                                                                                    | daily                           | ¥   |  |
|                                  | Snapshot copy Policies                                    |                             |         | Secondary controller name.                                                                                                    | hana2b                          | *   |  |
|                                  | Enable Policy                                             | Policy Name                 | 1       | Secondary volume name:<br>Snap Creator Snapshot Copies<br>Secondary Snapshot copy name.<br>Source pith on secondary.<br>Destination path on primary. | backup_date_00001               | *   |  |
|                                  | 8                                                         | hourly                      |         |                                                                                                    | 4 O Al Snapshot Copies          |     |  |
|                                  | 2                                                         | daily                       |         |                                                                                                    | Backup-ANA-SV_daly_20140403200  | c ~ |  |
|                                  | 8                                                         | Constanting of the second   |         |                                                                                                    | Arolibeckup_data_00001/mre00001 | *   |  |
|                                  | 100                                                       | warenty                     |         |                                                                                                    | Avolidate_00001.mnt000001       |     |  |
|                                  | 0                                                         | moreky                      | -       |                                                                                                    |                                 |     |  |
|                                  | Prevent Snapshot copy Deletion: N<br>Policy Retention Age |                             | No      |                                                                                                    |                                 |     |  |
|                                  |                                                           |                             | 100     |                                                                                                    |                                 |     |  |
|                                  |                                                           |                             |         |                                                                                                    |                                 |     |  |
|                                  | Naming Convention                                         | laning Convention 01        |         |                                                                                                    |                                 |     |  |
|                                  | (Conservation Conservation)                               |                             | 1444.7  |                                                                                                    |                                 |     |  |

10. [完了]を選択します。

| Probles and Configurations | Configuratio                        | n Content : HANA         | profile_A   | _database_backup                                                                        |                                     |
|----------------------------|-------------------------------------|--------------------------|-------------|-----------------------------------------------------------------------------------------|-------------------------------------|
| Add Profile 🖉 Petresh      | Actions +                           | () Reload   1            | ave         |                                                                                         |                                     |
| HANA_profile_ANA           | General Cores                       | ection Volumes           | Snape /     | 11                                                                                      |                                     |
| ANA_database_backup        | Shapshot copy !                     | Name                     | <b>B</b> ec | Summary                                                                                 |                                     |
| S ANA_ron_database_ties_DR | Snapshot copy (<br>Policy Type      | Label                    |             | Restore type : SnapVault Re<br>Secondary controller name :<br>Secondary volume name : b | store<br>hana2b<br>ackup_data_00001 |
|                            | Snapshot copy Policies              |                          |             | Secondary Snapshot copy n<br>SV_daily_20140403200000<br>Sound anth on constant          | ame Backup ANA                      |
|                            | 8                                   | hourly                   | 1           | Destination path on primary                                                             | Ablidata_00001/mr800001             |
|                            | 8                                   | daily                    | 4           | After clicking the Finish butto                                                         | n you can select additional         |
|                            | 8                                   | weekily                  | - 6         | SnapVault relationships to re                                                           | estore.                             |
|                            | 0                                   | monthly                  | ¢           |                                                                                         |                                     |
|                            | Prevent Snapshy<br>Policy Retention | nt copy Deletion.<br>Age | 146         |                                                                                         |                                     |
|                            | Naming Convert                      | ion                      | 01          |                                                                                         |                                     |

11. 復元する項目をさらに追加するには、 [ はい ] をクリックします。

| Configurations * Backups * Job Mo | nkor =                 |               |                      |                                     |                                                                                                    |                |                  |     |  |
|-----------------------------------|------------------------|---------------|----------------------|-------------------------------------|----------------------------------------------------------------------------------------------------|----------------|------------------|-----|--|
| Profiles and Configurations       | Configuration (        | Content : HAN | A_profile_ANA > ANA_ | database_baciop                     |                                                                                                    |                |                  |     |  |
| 🔾 Add Profile 🖉 Retresh           | Actions • 1 🖉          | Retord        | Save                 |                                     |                                                                                                    |                |                  |     |  |
| ANA_database_DR                   | General Connect        | tion Volumes  | Snapshot settings    | mapshot settings SnapMiror settings |                                                                                                    | Clone settings | OnCommand/OFM Ar | Arc |  |
| ANA_dotabase_backup               | Snapshot copy Name:    |               | Backup-ANA           |                                     | Ti                                                                                                    |                |                  |     |  |
| S ANA, non_detabase_Nes_DR        | Snapshot copy Label:   |               |                      |                                     |                                                                                                    |                |                  |     |  |
|                                   | Policy Type:           |               |                      |                                     |                                                                                                    |                |                  |     |  |
|                                   | Snapshot copy Policies |               |                      |                                     |                                                                                                    |                |                  |     |  |
|                                   | Emoble Policy          | Policy Name   | Reference            | Warning                             |                                                                                                    |                |                  |     |  |
|                                   | 8                      | hourly        | 12                   | O Wou                               | Would you like to add more restore items.                                                                         |                |                  |     |  |
|                                   | 8                      | daily         | 2                    | on the entir                        | on this configuration? Select No' to start<br>the entire restore operation or 'Yes' to add<br>more restore items. |                | đ                |     |  |
|                                   | 8                      | weekly        | 0                    | more re                             |                                                                                                    |                |                  |     |  |
|                                   | 8                      | northiy       | 0                    |                                     | Yes No                                                                                                    |                |                  |     |  |
|                                   | Prevent Snapshot       | copy Deletion | No                   | *                                   | 1                                                                                                    |                |                  |     |  |
|                                   | Policy Retention Ag    | ye.           |                      |                                     |                                                                                                    |                |                  |     |  |
|                                   | Naming Convention      |               | © Recent * Timestano |                                     |                                                                                                    |                |                  |     |  |
|                                   | Consistency Group      |               | 6                    |                                     |                                                                                                    |                |                  |     |  |
|                                   |                        |               |                      |                                     |                                                                                                    |                |                  |     |  |

12. リストアが必要なすべてのボリュームについて、必要な情報を指定します。設定 data\_00001 では、リストア・プロセス用に data\_00002 および data\_00003 を選択する必要があります。

| -                                                                                                    |                                                                                                    |                            |               |                                                                                                    |  |
|----------------------------------------------------------------------------------------------------|----------------------------------------------------------------------------------------------------|----------------------------|---------------|----------------------------------------------------------------------------------------------------|--|
| onligurations * Bochupe * Job Mo                                                                                                    | ntor =                                                                                                    |                            |               |                                                                                                    |  |
| Profiles and Configurations                                                                                                    | Configuration C                                                                                                    | ontent : HANA,             | profil        | e_ANA > ANA_database_backup                                                                                                    |  |
| Add Profile Retroch     HANA_profile_ANA     ANA_dstabase_DR     ANA_dstabase_DR     ANA_dstabase_bische     ANA_ron_dstabase_files_DR | Actions • St Reload Save<br>General Connection Volumes Sma<br>Snapshot copy Name<br>Policy Type a<br>Snapshot copy Policies<br>Enable Policy Policy Name |                            | Brings<br>(Do | SnapYault Restore You have selected to perform Snap/Yault restore(s). The following file(s) will be restored. The file hans/to Avotibacium_data_00001 #restore(s). The following file(s) will be restored. The file hans/to Avotibacium_data_00001 #restore(s). The file hans/to Avotibacium_data_00002/#ref00002 in snapshot Backup-ANA-SV_daily_2014040320000 the restored to hans/to Avotibacium_data_00003#ref00002 in snapshot Backup-ANA-SV_daily_2014040320000 the restored to hans/to Avotibacium_data_00003#ref00002 in snapshot Backup-ANA-SV_daily_2014040320000 the restored to hans/to Avotibacium_data_00003#ref00002. |  |
|                                                                                                    | 8                                                                                                    | daily<br>weekly<br>monthly | 8             |                                                                                                    |  |
|                                                                                                    | Prevent Snapshot copy Deletion: N<br>Policy Retention Age:                                                                                               |                            |               | Perform any prerequisite steps for application restore.                                                                                                    |  |
|                                                                                                    | Naming Convention:                                                                                                    |                            | 8             | Click 'Ok' to perform the restore(s).                                                                                                    |  |

13. すべてのボリュームを選択したら、**OK**を選択してリストア・プロセスを開始します。

リストアプロセスが完了するまで待ちます。

14. 各データベース・ノード上で ' すべてのデータ・ボリュームを再マウントして ``s Tale NFS handle.` をク リーンアップします

この例では、3つのボリュームをすべてデータベースノードごとに再マウントする必要があります。

mount -o remount /hana/data/ANA/mnt00001
mount -o remount /hana/data/ANA/mnt00002
mount -o remount /hana/data/ANA/mnt00003

15. SAP HANA Studio に移動し、\*Refresh \*をクリックしてバックアップリストを更新します。

| <b>a</b>                                                                                                    |                                                                            | Receivery at Sy               | stem ANA      | (on cishanar08)                                                         |
|----------------------------------------------------------------------------------------------------|----------------------------------------------------------------------------|-------------------------------|---------------|-------------------------------------------------------------------------|
| Select Backup<br>Select a backup to reco                                                                                 | ver the SAP HANA database                                                  | ur.                           |               |                                                                         |
| Selected Point in Time<br>Database will be recover<br>Backups<br>The overview shows back<br>time.                        | e<br>ed to its most recent state.<br>kups that were recorded in th         | w backup catalog              | as success    | isful. The backup at the top is estimated to have the shortest recovery |
| Start Time<br>2014-04-06 11 00:04                                                                                        | Location                                                                   | Backup Prefix                 |               | Avaitable                                                               |
| 2014-04-05 11:00:04                                                                                                    | /hana/data/ANA                                                             | SNAPSHOT                      | 0             |                                                                         |
| 2014-04-04 11:00:04                                                                                                    | /hana/data/ANA                                                             | SNAPSHOT                      | 0             |                                                                         |
| 2014-04-03 11:00:04                                                                                                    | (mana/data/ANA)                                                            | SNAPSHOT                      | 0             |                                                                         |
| 2014-04-02 11:00:04                                                                                                    | /hana/data/ANA                                                             | SNAPSHOT                      | 0             |                                                                         |
| 2014-04-01 02 18:55                                                                                                    | /usr/sap/ANA/HDB42/bac                                                     | KU COMPLETE                   | A O           |                                                                         |
| Details of Selected Ite<br>Start Time <sup>09</sup> 20<br>Size 4:<br>Backup Name /b<br>Atternative Location <sup>0</sup> | m<br>14-04-03 11:00:04 Destinati<br>76 GB Backup I<br>ana/data/ANASNAPSHOT | on Type SNAPSI<br>D: 13965480 | iOT<br>X04221 | External Backup ID: Backup-ANA-daily_20140403200000                     |
| 0                                                                                                    |                                                                            |                               |               | < Back Next > Cancel Entrin                                             |

- 16. Snap Creator を使用してリストアされたバックアップは、バックアップのリストに緑のアイコンで表示されます。バックアップを選択し、 \* 次へ \* をクリックします。
- 17. 必要に応じて他の設定を選択し、\*次へ\*をクリックします。

| á                                                                                          | Recovery at System AN                                                                                                    | k (on cishanardi)                                                                                                    | *           |
|--------------------------------------------------------------------------------------------|----------------------------------------------------------------------------------------------------|----------------------------------------------------------------------------------------------------|-------------|
| Other Settings                                                                             |                                                                                                    |                                                                                                    |             |
| Ensure that the snapshot is                                                                | available in the SAP HANA system.                                                                                                    |                                                                                                    |             |
| Check Availability of Log Bi                                                               | ackups                                                                                                    |                                                                                                    |             |
| You can have the system o<br>listed and the recovery pro-<br>This may result in a signific | check whether all required log backups are available at the b<br>cess will stop before any data is changed. If you choose not<br>cant loss of time if the complete recovery must be repeated | eginning of the recovery process. If log backups are missing, they will to<br>to perform this check now, it will still be performed but later in the pro-<br>due to missing log backups. | be<br>cess  |
| Check the availability of log                                                              | g backups stored in the relevant location(s).                                                                                                    |                                                                                                    |             |
| File System                                                                                |                                                                                                    |                                                                                                    |             |
| C Third-Party Backup Too                                                                   | ol (Backint)                                                                                                    |                                                                                                    |             |
| Initialize Log Area                                                                        |                                                                                                    |                                                                                                    |             |
| If you do not want to recov                                                                | rer log entries residing in the log area, select this option. After                                                                                                    | if the recovery, the log entries will be deleted from the log area.                                                                                                    |             |
| 🗆 Initialize Log Area                                                                      |                                                                                                    |                                                                                                    |             |
| Install New License Key                                                                    |                                                                                                    |                                                                                                    |             |
| If you recover the database                                                                | e from a different system, the old license key will no longer b                                                                                                    | e valid                                                                                                    |             |
| <ul> <li>Select a new license key</li> </ul>                                               | to install now                                                                                                    |                                                                                                    |             |
| - install a new license key                                                                | manually after the database has been recovered                                                                                                    |                                                                                                    |             |
| 🗋 Install New License Ke                                                                   | 9                                                                                                    |                                                                                                    |             |
|                                                                                            |                                                                                                    |                                                                                                    | and a local |
|                                                                                            |                                                                                                    | Je                                                                                                    |             |
|                                                                                            |                                                                                                    |                                                                                                    |             |
|                                                                                            |                                                                                                    |                                                                                                    |             |
|                                                                                            |                                                                                                    |                                                                                                    |             |
|                                                                                            |                                                                                                    |                                                                                                    |             |
|                                                                                            |                                                                                                    |                                                                                                    |             |
|                                                                                            |                                                                                                    |                                                                                                    |             |
| (?)                                                                                        |                                                                                                    | < Back Megt> Cancel                                                                                                    |             |
|                                                                                            |                                                                                                    | 8                                                                                                    |             |

18. [完了]をクリックします。

| a province in the second second second                                                                                                    | Recovery of System ANA (on cishanar08)                                                                                                    |
|----------------------------------------------------------------------------------------------------|----------------------------------------------------------------------------------------------------|
| leview Recovery Settings                                                                                                    |                                                                                                    |
| Review the recovery settings and choo                                                                                                    | se Finish' to start the recovery. You can modify the recovery settings by choosing Back'.                                                                                                    |
| System Information                                                                                                    |                                                                                                    |
| System<br>Host<br>Version                                                                                                    | ANA<br>cishana/08<br>1.00.70.386119                                                                                                    |
| Recovery Definition                                                                                                    |                                                                                                    |
| Recovery Type                                                                                                    | Snapshot (Point-in-Time Recovery (Until Nowi))                                                                                                    |
| Backup ID                                                                                                    | 1396548004221                                                                                                    |
| Backup Start Time:                                                                                                    | 2014-04-03 11:00:04 (Pacific Standard Time)                                                                                                    |
| Log Backup Location                                                                                                    | /usi/sap/ANA/HDB42/backup/log                                                                                                    |
| Initialize Log Area                                                                                                    | No                                                                                                    |
| Check Availability of Log Backups                                                                                                    | Yes.                                                                                                    |
| Configuration File Handling                                                                                                    |                                                                                                    |
| ATTENTION                                                                                                    |                                                                                                    |
| If you want to recover customer-spe<br>If you are performing a recovery to a<br>Note that the target system and the<br>own persistency must be the same<br>More information: SAP HANA Adm                                             | crific configuration changes, you may need to make the changes manually in the target system.<br>I different system:<br>I source system must have the same configuration. In particular, the number of database services with their<br>In both systems<br>inistration Guide |
| Configuration File Handling<br>ATTENTION<br>If you want to recover customer-spe<br>If you are performing a recovery to a<br>Note that the target system and the<br>own persistency must be the same<br>More Information: SAP HANA Adm | icific configuration changes, you may need to make the changes manually in the target system.<br>I different system:<br>I source system must have the same configuration. In particular, the number of database services with thei<br>In both systems<br>Inistration Guide  |
| D                                                                                                    | < Back Cancel Einish                                                                                                    |

リカバリプロセスが開始されます。

|                       | Recovery of System ANA (on cishanar08) | 4 |
|-----------------------|----------------------------------------|---|
| tecovery Progress Int | formation                              |   |
| Prepare Recovery - 1  | Stopping System                        |   |
| Host: cishanar10      |                                        |   |
| Recovery of host      | cishanar10' pending                    |   |
| Name Server           | Process running but state unknown      |   |
| Host: cishanar11      |                                        |   |
| B Recovery of host    | cishanar11° pending                    |   |
| Name Server           | Process running but state unknown      |   |
| Host: cishanar08      |                                        |   |
| 3 Recovery of host    | cishanar08' pending                    |   |
| Daemon Process        | 🛆 Initializing                         |   |
| Name Server           | Running                                |   |
| Index Server          | 🔔 Initializing                         |   |
| Statistics Server     | 🛆 Initializing                         |   |
| XSEngine              | 🛆 Initializing                         |   |
| Preprocessor          | Running                                |   |
|                       |                                        |   |
|                       |                                        |   |
| Carcel Recovery       |                                        |   |
|                       |                                        |   |
|                       |                                        |   |
| 0                     | China                                  |   |

19. リカバリプロセスが完了したら、必要に応じて SnapVault 関係を再開します。

| 014 10 29 57 PM GMT-07:00 |                                 |
|---------------------------|---------------------------------|
| 0                         |                                 |
|                           |                                 |
|                           |                                 |
|                           | 014 10 29 57 PM GMT-07.00<br>50 |

### リストア後に SnapVault 関係を再開します

最新の Snapshot バックアップを使用していないリストアを実行すると、プライマリス

トレージシステムの SnapVault 関係が削除されます。

リストアとリカバリのプロセスが完了したら、 SnapVault 関係を再開して、 Snap Creator でバックアップを 再度実行できるようにする必要があります。そうしないと、プライマリストレージシステムで SnapVault 関係 が検出されなくなるため、 Snap Creator はエラーメッセージを問題に出力します。

必要なデータ転送は差分転送に基づいて行われます。これは、ソースボリュームとデスティネーションボリュ ームの間に共通の Snapshot コピーが残っている場合に該当します。

#### Data ONTAP 7-Mode との SnapVault 関係を再開

最新のバックアップ以外の Snapshot バックアップを使用してリストアする場合は、 Snap Creator でバックアップの続行を継続できるように SnapVault 関係を再開する必要 があります。

1. 次のコマンドを入力して、 Data ONTAP 7-Mode を使用する SnapVault 関係を再開します。SnapVault start -r -S source\_controller : source\_volumeBackup\_controller : backup\_volume

SAP HANA データベースに属するすべてのボリュームに対してこの手順を実行します。

```
hana2b> snapvault start -r -S hanala:/vol/data_00001/mnt00001
hana2b:/vol/backup_data_00001/mnt00001
The resync base snapshot will be: Backup-ANA-SV_daily_20140406200000
Resync may alter the data in this qtree.
Are you sure you want to resync the qtree? y
Mon Apr 7 14:08:21 CEST [hana2b:replication.dst.resync.success:notice]:
SnapVault resync of
/vol/backup_data_00001/mnt00001 to hanala:/vol/data_00001/mnt00001 was
successful.
Transfer started.
Monitor progress with 'snapvault status' or the snapmirror log.
```

```
hana2b> snapvault start -r -S hana1b:/vol/data_00002/mnt00002
hana2b:/vol/backup_data_00002/mnt00002
The resync base snapshot will be: Backup-ANA-SV_daily_20140406200000
Resync may alter the data in this qtree.
Are you sure you want to resync the qtree? y
Mon Apr 7 14:09:49 CEST [hana2b:replication.dst.resync.success:notice]:
SnapVault resync of
/vol/backup_data_00002/mnt00002 to hana1b:/vol/data_00002/mnt00002 was
successful.
Transfer started.
Monitor progress with 'snapvault status' or the snapmirror log.
```

hana2b> snapvault start -r -S hanala:/vol/data\_00003/mnt00003 hana2b:/vol/backup\_data\_00003/mnt00003 The resync base snapshot will be: Backup-ANA-SV\_daily\_20140406200000 Resync may alter the data in this qtree. Are you sure you want to resync the qtree? y Mon Apr 7 14:10:25 CEST [hana2b:replication.dst.resync.success:notice]: SnapVault resync of /vol/backup\_data\_00003/mnt00003 to hanala:/vol/data\_00003/mnt00003 was successful. Transfer started. Monitor progress with 'snapvault status' or the snapmirror log.

データ転送が完了したら、 Snap Creator を使用してバックアップのスケジュールを再度設定できます。

#### clustered Data ONTAP との SnapVault 関係を再開

最新のバックアップ以外の Snapshot バックアップを使用してリストアする場合は、 Snap Creator でバックアップの続行を継続できるように SnapVault 関係を再開する必要 があります。

1. SnapVault 関係を再作成して再同期します。

```
hana::> snapmirror create -source-path hanala:hana_data -destination
-path
hana2b:backup_hana_data -type XDP
Operation succeeded: snapmirror create the relationship with destination
hana2b:backup_hana_data.
hana::> snapmirror resync -destination-path hana2b:backup_hana_data
-type XDP
Warning: All data newer than Snapshot copy sc-backup-
daily_20140430121000 on volume
hana2b:backup_hana_data will be deleted.
Do you want to continue? {y|n}: y
[Job 6554] Job is queued: initiate snapmirror resync to destination
"hana2b:backup_hana_data".
[Job 6554] Job succeeded: SnapMirror Resync Transfer Queued
```

2. 実際に SnapVault 転送を再開するには、手動の Snapshot コピーが必要です。

```
hana::> snapshot create -vserver hanala -volume hana_data -snapshot
sv_resync
hana::> snapshot modify -vserver hanala -volume hana_data -snapshot
sv_resync -snapmirror-label daily
hana::> snapmirror update -destination-path hana2b:backup_hana_data
Operation is queued: snapmirror update of destination
hana2b:backup_hana_data.
```

3. デスティネーションのリストに SnapVault 関係が表示されていることを確認します。

| hana::> snapmirror     | list-destina  | tions -: | source-path | hanala:hana_<br>Progress | data      |
|------------------------|---------------|----------|-------------|--------------------------|-----------|
| Source<br>Relationship | Destination   |          | Transfer    | Last                     |           |
| Path Type              | Path          | Status   | Progress    | Updated                  | Id        |
|                        |               |          |             |                          |           |
| hanala:hana_data       |               |          |             |                          |           |
| XDP                    | hana2b:backup | _hana_da | ata         |                          |           |
|                        | ŗ             | Transfe: | rring       |                          |           |
|                        |               |          | 38.46KB     | 04/30 18:15:5            | 54        |
|                        |               |          |             |                          | 9137fb83- |
| cba9-11e3-85d7-123     | 478563412     |          |             |                          |           |

### プライマリストレージの障害後のデータベースのリストア

プライマリストレージに障害が発生した場合、またはプライマリストレージのボリュー ムからすべての Snapshot コピーが削除された場合、 Snap Creator はリストアを処理で きません。これは、プライマリストレージシステムに SnapVault 関係がなくなるためで す。

Data ONTAP 7-Mode でプライマリストレージに障害が発生した場合のデータベースの リストア

Data ONTAP 7-Mode を実行しているプライマリストレージシステムで障害が発生した 場合、 SAP HANA データベースをリストアできます。

この場合、次のコマンドを使用して、セカンダリストレージシステムで直接リストアを実行する必要があります。 SnapVault restore -s snapshot\_name -S backup\_controller : backup\_volumessource\_controller : source\_volume

SAP HANA データベースに属するすべてのボリュームに対してこの手順を実行します。

hanala> snapvault restore -s Backup-ANA-SV\_hourly\_20140410103943 -S hana2b:/vol/backup\_data\_00001/mnt00001 hanala:/vol/data\_00001/mnt00001 Restore will overwrite existing data in /vol/data\_00001/mnt00001. Are you sure you want to continue? y Thu Apr 10 11:55:55 CEST [hanala:vdisk.qtreePreserveComplete:info]: Qtree preserve is complete for /vol/data\_00001/mnt00001. Transfer started. Monitor progress with 'snapvault status' or the snapmirror log.

hanala> snapvault restore -s Backup-ANA-SV\_hourly\_20140410103943 -S hana2b:/vol/backup\_data\_00003/mnt00003 hanala:/vol/data\_00003/mnt00003 Restore will overwrite existing data in /vol/data\_00003/mnt00003. Are you sure you want to continue? y Thu Apr 10 11:58:18 CEST [hanala:vdisk.qtreePreserveComplete:info]: Qtree preserve is complete for /vol/data\_00003/mnt00003. Transfer started. Monitor progress with 'snapvault status' or the snapmirror log.

hanalb> snapvault restore -s Backup-ANA-SV\_hourly\_20140410103943 -S hana2b:/vol/backup\_data\_00002/mnt00002 hanalb:/vol/data\_00002/mnt00002 Restore will overwrite existing data in /vol/data\_00002/mnt00002. Are you sure you want to continue? y Thu Apr 10 12:01:29 CEST [hanalb:vdisk.qtreePreserveComplete:info]: Qtree preserve is complete for /vol/data\_00002/mnt00002. Transfer started. Monitor progress with 'snapvault status' or the snapmirror log.

リストアプロセスが終了したら、 SAP HANA を使用してリカバリを実行します。

clustered Data ONTAP でプライマリストレージに障害が発生した場合のデータベースのリストア

clustered Data ONTAP を実行しているプライマリストレージシステムに障害が発生した 場合は、 SAP HANA データベースをリストアできます。

プライマリボリュームが完全に失われた場合は、新しいプライマリボリュームを作成し、バックアップボリュ ームからリストアする必要があります。

1. タイプがデータ保護のプライマリボリュームを作成します。

hana::> volume create -vserver hanala -volume hana\_data -aggregate aggr\_sas\_101 -size 300G -state online -type DP -policy default -autosize -mode grow\_shrink -space-guarantee none -snapshot-policy none -foreground true [Job 6744] Job is queued: Create hana\_data. [Job 6744] Job succeeded: Successful

2. バックアップボリュームのすべてのデータをリストア

hana::> snapmirror restore -destination-path hanala:hana data -source -path hana2b:backup hana data -source-snapshot sc-backupdaily 20140505121000 [Job 6746] Job is queued: snapmirror restore from source "hana2b:backup hana data" for the snapshot sc-backup-daily 20140505121000. hana::> job show -id 6746 Owning Vserver Node Job ID Name State \_\_\_\_\_ \_\_ 6746 SnapMirror restore hana hana01 Running Description: snapmirror restore from source "hana2b:backup hana data" for the snapshot sc-backupdaily 20140505121000

リストアプロセスが終了したら、 SAP HANA を使用してリカバリを実行します。

Copyright © 2023 NetApp, Inc. All Rights Reserved. Printed in the U.S.このドキュメントは著作権によって保護されています。著作権所有者の書面による事前承諾がある場合を除き、画像媒体、電子媒体、および写真複写、記録媒体、テープ媒体、電子検索システムへの組み込みを含む機械媒体など、いかなる形式および方法による複製も禁止します。

ネットアップの著作物から派生したソフトウェアは、次に示す使用許諾条項および免責条項の対象となりま す。

このソフトウェアは、ネットアップによって「現状のまま」提供されています。ネットアップは明示的な保 証、または商品性および特定目的に対する適合性の暗示的保証を含み、かつこれに限定されないいかなる暗示 的な保証も行いません。ネットアップは、代替品または代替サービスの調達、使用不能、データ損失、利益損 失、業務中断を含み、かつこれに限定されない、このソフトウェアの使用により生じたすべての直接的損害、 間接的損害、偶発的損害、特別損害、懲罰的損害、必然的損害の発生に対して、損失の発生の可能性が通知さ れていたとしても、その発生理由、根拠とする責任論、契約の有無、厳格責任、不法行為(過失またはそうで ない場合を含む)にかかわらず、一切の責任を負いません。

ネットアップは、ここに記載されているすべての製品に対する変更を随時、予告なく行う権利を保有します。 ネットアップによる明示的な書面による合意がある場合を除き、ここに記載されている製品の使用により生じ る責任および義務に対して、ネットアップは責任を負いません。この製品の使用または購入は、ネットアップ の特許権、商標権、または他の知的所有権に基づくライセンスの供与とはみなされません。

このマニュアルに記載されている製品は、1つ以上の米国特許、その他の国の特許、および出願中の特許によって保護されている場合があります。

権利の制限について:政府による使用、複製、開示は、DFARS 252.227-7013(2014年2月)およびFAR 5252.227-19(2007年12月)のRights in Technical Data -Noncommercial Items(技術データ - 非商用品目に関 する諸権利)条項の(b)(3)項、に規定された制限が適用されます。

本書に含まれるデータは商用製品および / または商用サービス(FAR 2.101の定義に基づく)に関係し、デー タの所有権はNetApp, Inc.にあります。本契約に基づき提供されるすべてのネットアップの技術データおよび コンピュータ ソフトウェアは、商用目的であり、私費のみで開発されたものです。米国政府は本データに対 し、非独占的かつ移転およびサブライセンス不可で、全世界を対象とする取り消し不能の制限付き使用権を有 し、本データの提供の根拠となった米国政府契約に関連し、当該契約の裏付けとする場合にのみ本データを使 用できます。前述の場合を除き、NetApp, Inc.の書面による許可を事前に得ることなく、本データを使用、開 示、転載、改変するほか、上演または展示することはできません。国防総省にかかる米国政府のデータ使用権 については、DFARS 252.227-7015(b)項(2014年2月)で定められた権利のみが認められます。

#### 商標に関する情報

NetApp、NetAppのロゴ、http://www.netapp.com/TMに記載されているマークは、NetApp, Inc.の商標です。その他の会社名と製品名は、それを所有する各社の商標である場合があります。